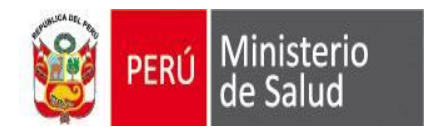

2016

## GUIA DE ACTUALIZACION SEEM

Oficina General de Tecnologías de la Información OGTI

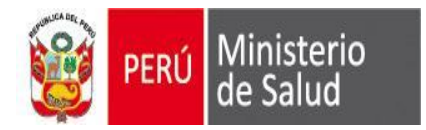

#### <u>**1er paso: Deben descargarlo de:**</u> (Pantalla Internet Explorer)

ftp://ftp.minsa.gob.pe/OEI/Sistema\_Integrado\_de\_Egresos\_y\_Emergencias/Sistema%20SEEM\_2016/2\_Actualizacion/

| Make & prosterior gate Month                                                                                                    | Parallel                  |
|----------------------------------------------------------------------------------------------------|---------------------------|
| 🗲 🕣 🧟 ftp://ftp.minsa.gob.pe/OEI/Sistema_Integrado_de_Egresos_ 🔎 🛪 🖒 🧟 Directorio /OEI/Sistema_Integrado_de_Egresos_y_Emergencias/Sis 🗙           |                           |
| <u>A</u> rchivo <u>E</u> dición <u>V</u> er <u>F</u> avoritos <u>H</u> erramientas A <u>v</u> uda                                                 | Cerrar pestaña (Ctrl+W)   |
| 🚖 🥙 His 🖪 Pági 🗱 RENA 🐖 ONPE 💱 Bing 🐥 Anex 💪 Google 🟪 Inic 🖉 Cont ᄎ Mini 🖉 Siti 🔻 🥙 Adiv 🔻 🤓 Guía 🏄 Escu                                          |                           |
| Directorio/OEI/Sistema_Integrado_de_Egresos_y_Emergencias/Sistema%20SEEM_2016/2_Actualizacion/ de FTP en ftp.minsa.gob.pe                         |                           |
| Para ver este sitio FTP en el Explorador de archivos: presiona Alt, haz clic en Ver y, luego, en Abrir el sitio FTP en el Explorador de archivos. |                           |
| Subir al directorio de rivel superior                                                                                                    |                           |
| 02/15/2016 02:11p.m. 240,667 GULA ACTUALIZACION REFM VEP 20160215 pdf<br>02/15/2016 02:10p.m. 2,110,06                                            |                           |
|                                                                                                    |                           |
|                                                                                                    | Guarda                    |
|                                                                                                    | Guardar como              |
| ¿Quieres abrir o guardar _actualizacion_sem_vfp_20160215.zip (2.01 MB) desde ftp.minsa.gob.pe? Abrir                                              | Guardar 🔻 Guardar y abrir |

## <u>2do paso</u>: Guardarlo en C:\sem\_vfp

<u>3er paso</u>: DESCOMPRIMIR el archivo: \_actualizacion\_sem\_vfp\_2016XXXX.zip haciendo clic derecho y seleccionando la opción EXTRAER AQUÍ (Extract Here)

## 2016

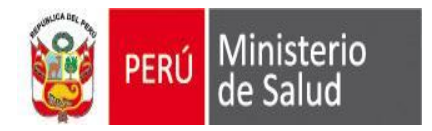

## A la pregunta: ¿Desea reemplazar el archivo existente?, Hacer clic en el botón: SI A TODO (Yes to All)

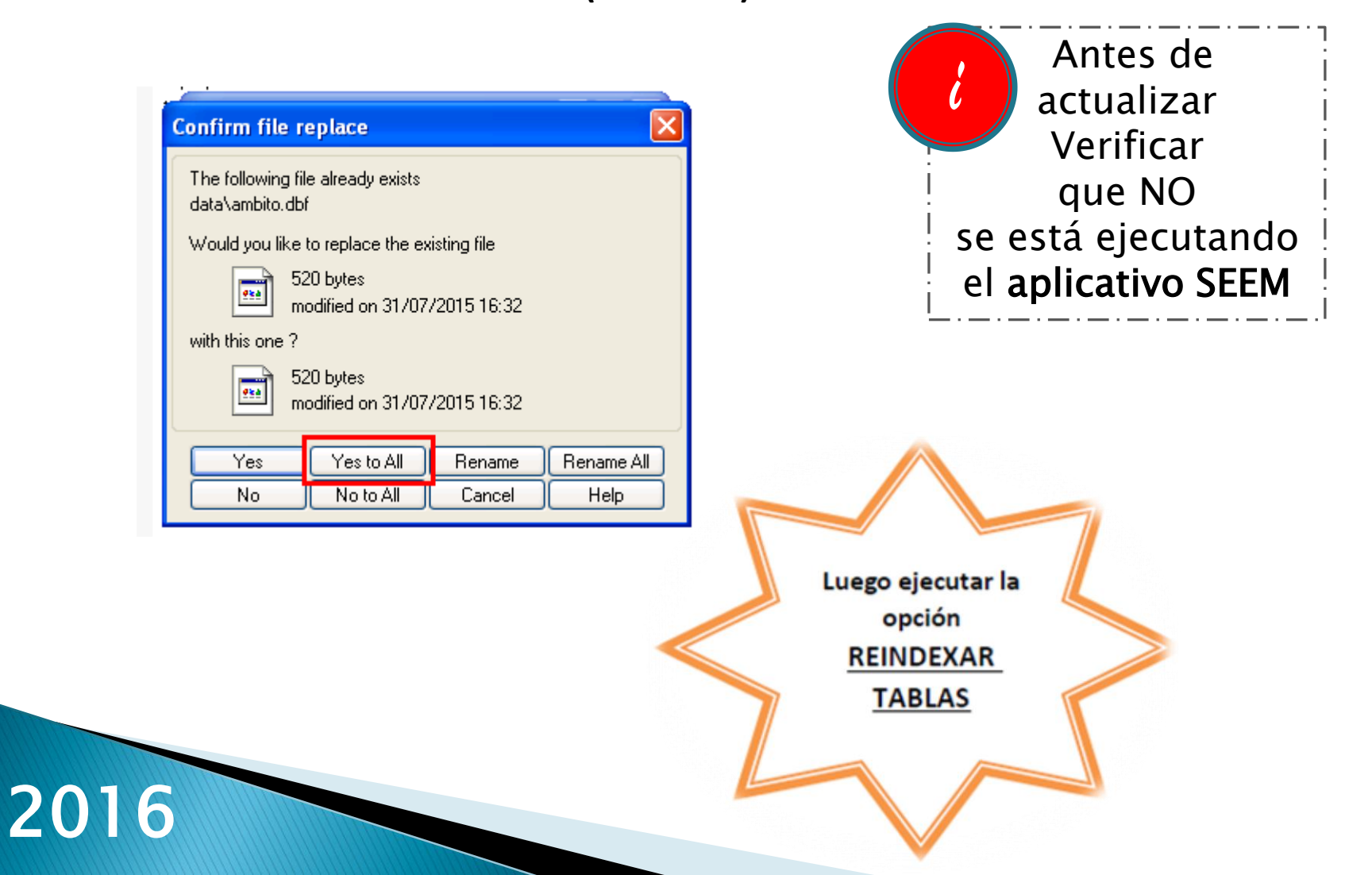

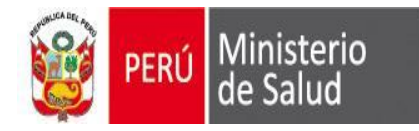

# GRACIAS

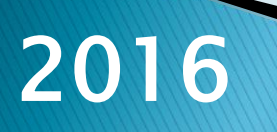